## HƯỚNG DẪN CẤU HÌNH ACCESS POINT MERAKI

## 1. Đăng nhập vào Cloud Meraki

Thêm Access Point(AP) vào(Bỏ qua nếu đã làm) Click vào Claim và thêm Serial Number của AP

| cisco ivieraki                 |                                                                                                    |                                                                                                    |                                                      |                                                                                         |              |             |                  |        |
|--------------------------------|----------------------------------------------------------------------------------------------------|----------------------------------------------------------------------------------------------------|------------------------------------------------------|-----------------------------------------------------------------------------------------|--------------|-------------|------------------|--------|
| NETWORK                        | Add access points                                                                                      |                                                                                                    |                                                      |                                                                                         |              |             |                  |        |
| VNTTS - Public Wifi<br>Testing | Add access points from your or<br>devices in the order will be add<br>device will be added to your inv | rganization's inventory. When you<br>led to your inventory. When you<br>ventory. Once in your inventory, | ou claim an ord<br>I claim a device<br>You can add d | ler by order number, the<br>e by its serial number, that<br>levices to your network(s). |              |             |                  |        |
|                                | Search inventory                                                                                       |                                                                                                    |                                                      |                                                                                         |              |             | Claim Download s | 120 90 |
| Network-wide                   | ocaren inventory                                                                                       |                                                                                                    |                                                      |                                                                                         |              |             | Ciaim Download a | 13 001 |
|                                | MAC address ▲                                                                                          | Serial number                                                                                            | Model                                                | Claimed on                                                                              | Order number | Country/Reg | ion              | +      |
| Wireless                       | 88:15:44:aa:64:a1                                                                                      | Q2KD-LLPS-MDDJ                                                                                           | MR42                                                 | 10/31/2017 10:45 AM                                                                     |              | VN          |                  |        |
|                                | ac:17:c8:03:47:97                                                                                      | Q2KD-CHWP-DXYH                                                                                           | MR42                                                 | 3/1/2021 11:25 AM                                                                       |              | VN          |                  |        |
|                                | ac:17:c8:03:48:06                                                                                      | Q2KD-A422-ZG9V                                                                                           | MR42                                                 | 1/19/2021 9:06 AM                                                                       |              | VN          |                  |        |
|                                | e0:cb:bc:8e:b1:19                                                                                      | Q2KD-PM3L-M8T2                                                                                           | MR42                                                 | 11/11/2019 1:06 PM                                                                      |              | VN          |                  |        |
|                                | e0:cb:bc:8e:b1:21                                                                                      | Q2KD-ARUL-WGDT                                                                                           | MR42                                                 | 11/11/2019 1:06 PM                                                                      |              | VN          |                  |        |
|                                | e0:cb:bc:8e:b2:6b                                                                                      | Q2KD-3PPS-TSED                                                                                           | MR42                                                 | 11/21/2019 11:37 AM                                                                     |              | VN          |                  |        |
|                                | e0:cb:bc:8e:da:65                                                                                      | Q2KD-GX99-2X99                                                                                           | MR42                                                 | 9/12/2019 5:42 PM                                                                       |              | VN          |                  |        |
|                                | e0:cb:bc:8e:de:48                                                                                      | Q2KD-8R3X-UYPG                                                                                           | MR42                                                 | 4/17/2019 9:26 PM                                                                       |              | VN          |                  |        |
|                                |                                                                                                    |                                                                                                    |                                                      |                                                                                         |              |             |                  |        |
|                                | Add access points                                                                                      |                                                                                                    |                                                      |                                                                                         |              |             |                  |        |
|                                |                                                                                                    |                                                                                                    |                                                      |                                                                                         |              |             |                  |        |

2. Cấu hình SSID

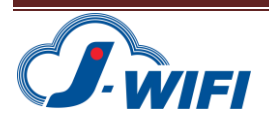

| NAME AND A DECIMAL OF A DECIMAL OF A DECIMAL |                                                                                        |                                                                                                  |                                                     |                                   |                                                                                               |              |           |            |      |  |  |  |
|----------------------------------------------------------------------------------------------------|----------------------------------------------------------------------------------------|--------------------------------------------------------------------------------------------------|-----------------------------------------------------|-----------------------------------|-----------------------------------------------------------------------------------------------|--------------|-----------|------------|------|--|--|--|
| 'cisco' Meraki                                                                                                    | Network access                                                                         |                                                                                                  |                                                     |                                   |                                                                                               |              |           |            |      |  |  |  |
|                                                                                                    | Association                                                                            | ۲                                                                                                | Open (no encryption)                                |                                   |                                                                                               |              |           |            |      |  |  |  |
| NETWORK                                                                                                    | requirements                                                                           |                                                                                                  | Any user can associate                              | 0                                 |                                                                                               |              |           |            |      |  |  |  |
| VNTTS - Public Wifi<br>Testing                                                                                                    |                                                                                        | 0                                                                                                | Pre-shared key (PSK)<br>Users must enter a par      | ssphrase to ass                   | ociate                                                                                        |              |           |            |      |  |  |  |
|                                                                                                    |                                                                                        | 0                                                                                                | MAC hased accors on                                 | etrol Inc. openu                  | otion)                                                                                        |              |           |            |      |  |  |  |
| Network-wide                                                                                                    |                                                                                        |                                                                                                  | RADIUS server is queri                              | ied at associatio                 | on time                                                                                       |              |           |            |      |  |  |  |
| inclusion mas                                                                                                    |                                                                                        | 0                                                                                                | Enterprise with Morak                               | i Cloud Authentica                | ition 🗸                                                                                       |              |           |            |      |  |  |  |
| Wireless                                                                                                    |                                                                                        |                                                                                                  | User credentials are va                             | alidated with 80                  | 2.1X at association time                                                                      |              |           |            |      |  |  |  |
|                                                                                                    |                                                                                        | 0                                                                                                | Identity PSK with RADI                              | ius                               |                                                                                               |              |           |            |      |  |  |  |
|                                                                                                    |                                                                                        |                                                                                                  | RADIUS server is queri                              | ied at association                | on time to obtain a passphrase for a device base                                              | ed on its MA | C addres  | s          |      |  |  |  |
|                                                                                                    | Splash page                                                                            | 0                                                                                                | None (direct access)                                |                                   |                                                                                               |              |           |            |      |  |  |  |
|                                                                                                    |                                                                                        |                                                                                                  | Users can access the r                              | network as sooi                   | n as they associate                                                                           |              |           |            |      |  |  |  |
|                                                                                                    |                                                                                        | 0                                                                                                | Click-through                                       |                                   |                                                                                               |              |           |            |      |  |  |  |
|                                                                                                    |                                                                                        |                                                                                                  | Users must view and a                               | scknowledge yo                    | our splash page before being allowed on the netw                                              | work         |           |            |      |  |  |  |
|                                                                                                    |                                                                                        | 0                                                                                                | Sponsored guest login<br>Guests must enter a va     | alid sponsor em                   | all and own email address before being allowed                                                | on the netv  | ork       |            |      |  |  |  |
|                                                                                                    |                                                                                        | ۲                                                                                                | Sign-on with my RADIU                               | US server<br>ername and pas       | <ul> <li>sword before being allowed on the network</li> </ul>                                 |              |           |            |      |  |  |  |
|                                                                                                    |                                                                                        | 0                                                                                                | Sign-on with SMS Auth                               | hentication                       |                                                                                               |              |           |            |      |  |  |  |
|                                                                                                    |                                                                                        |                                                                                                  | Users enter a mobile p<br>After a trial period of 2 | hone number a<br>5 texts, you wil | nd receive an authorization code via SMS.<br>I need to connect with your Twillo account on th | ne Network-  | wide sett | ings page. |      |  |  |  |
|                                                                                                    |                                                                                        | 0                                                                                                | Cisco Identity Services                             | s Eng <mark>i</mark> ne (ISE) A   | uthentication 0                                                                               |              |           |            |      |  |  |  |
|                                                                                                    | Users are redirected to the Cisco ISE web portal for device posturing and guest access |                                                                                                  |                                                     |                                   |                                                                                               |              |           |            |      |  |  |  |
|                                                                                                    |                                                                                        | Systems Manager Sentry enrollment O<br>Only devices with Systems Manager can access this network |                                                     |                                   |                                                                                               |              |           |            |      |  |  |  |
|                                                                                                    |                                                                                        | 0                                                                                                | Billing (paid access) @                             | 3                                 |                                                                                               |              |           |            |      |  |  |  |
|                                                                                                    |                                                                                        |                                                                                                  | Osers choose from var                               | nous pay-toi-ac                   | cess uptions, or an optional nee tier                                                         |              |           |            |      |  |  |  |
|                                                                                                    | RADIUS for splash page                                                                 | "                                                                                                | Host                                                | Port                              | Secret                                                                                        |              | Statu     | s Actions  |      |  |  |  |
|                                                                                                    |                                                                                        | 1                                                                                                | 45.118.139.111                                      | 1812                              |                                                                                               |              | OK        | -1- ×      | Test |  |  |  |
|                                                                                                    |                                                                                        | 2                                                                                                | 45.118.139.112                                      | 1812                              |                                                                                               | Show ke      | ×         | -1- ×      | Test |  |  |  |
|                                                                                                    |                                                                                        | Ad                                                                                               | ld a server                                         |                                   |                                                                                               |              |           |            |      |  |  |  |
|                                                                                                    |                                                                                        |                                                                                                  |                                                     |                                   |                                                                                               |              |           |            |      |  |  |  |

Radius :

Host1: 45.118.139.111 Port 1812 Secrect: testing123

Host2 : 45.118.139.111 Port 1812 Secrect : testing123

| disco Meraki                   | Load balancing policy                   | Altow access     Strict priority order                                                                                                    |  |  |  |  |  |  |  |  |
|--------------------------------|-----------------------------------------|----------------------------------------------------------------------------------------------------|--|--|--|--|--|--|--|--|
| NETWORK                        |                                         | O Round robin                                                                                                    |  |  |  |  |  |  |  |  |
| VNTTS - Public Wifi<br>Testing | Network access control                  | Statistic do not check (dents for antivirus software ¥                                                                                                    |  |  |  |  |  |  |  |  |
| Network-wide                   | Assign group policies by device type 10 | (Disabled: do not assign group policies automatically v)                                                                                                    |  |  |  |  |  |  |  |  |
| Wireless                       | Captive portal strength                 | Block all access until sign-on is complete w                                                                                                    |  |  |  |  |  |  |  |  |
|                                | Walled garden 📵                         | (Naled garden is enabled 🗸                                                                                                    |  |  |  |  |  |  |  |  |
|                                | Walled garden ranges                    | Yeld in<br>bpRift in<br>45.18.13.98.0728<br>*.28.0pg vm<br>ubgJateway Jabopa vm<br>ubgJateway Jabopa vm<br>ubgJateway Jabopa vm<br>*.2000 vm<br>*.2000 |  |  |  |  |  |  |  |  |

Enable Walled garden

Walled garden : Thêm vào các url sao

45.118.139.96/27

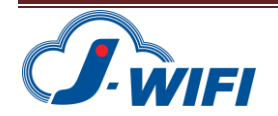

\*.jwifi.vn

\*.zalopay.vn

sbgateway.zalopay.vn

gateway.zalopay.vn

\*.zalopay.com.vn

\*.momo.vn

ebanking.dongabank.com.vn

vietcombank.com.vn

payment.napas.com.vn

www.google-analytics.l.google.com

www.google-analytics.com

google-analytics.com

tagmanager.google.com

www.googletagmanager.com

www-googletagmanager.l.google.com

www3.l.google.com

\*.facebook.com

\*.facebook.net

\*.userreport.com

\*.fbcdn.net

scontent.fsgn2-4.fna.fbcdn.net

\*.akamaihd.net

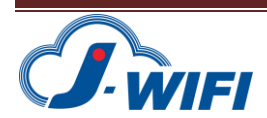

| dindin<br>cisco Meraki |                                                                                                    | Belaut for your settings: Restricted                                                                                                    |  |  |  |  |  |  |  |
|------------------------|----------------------------------------------------------------------------------------------------|----------------------------------------------------------------------------------------------------|--|--|--|--|--|--|--|
| NETWORK                | Addressing and t                                                                                                    | traffic                                                                                                    |  |  |  |  |  |  |  |
| VNTTS - Public Wifi    | Client IP assignment                                                                                                    | ignment O NAT mode: Use Meraki DHCP<br>Clients receive P addresses in an isolated 10.0.0.0(8 network. Clients cannot communicate with each other, but they may communicate with devices on the wired LAN if the <u>SSID frewall settings</u> permit.                                                                                                    |  |  |  |  |  |  |  |
|                        |                                                                                                    | Bridge mode: Make clients part of the LAN<br>Menail devices operate transparently (no NAT or DHCP). Wreless clients will receive DHCP leases from a server on the LAN or use static IPs. Use this for wireless clients requiring seamless roaming, shared printers, file sharing, and wireless cameras.                                                 |  |  |  |  |  |  |  |
| Network-wide           |                                                                                                    | C Layer 3 roaming                                                                                                    |  |  |  |  |  |  |  |
| Wireless               | Clients receive OHCP leases from the LAV or use static Pip, similar to bridge mode. It client roams to an AP where their original IP subnet is not available, then the client's traffic will be forwarded to an anchor AP on their original subnet. This allows t<br>client to keep the same P dates, were when the version plantament.                                                                                                    |                                                                                                    |  |  |  |  |  |  |  |
|                        |                                                                                                    | Layer 3 reaming with a concentrator     Clients are turneled to a specified VLAN at the concentrator. Thisy will keep the same IP address when roaming between APs.                                                                                                    |  |  |  |  |  |  |  |
|                        |                                                                                                    | VVPN: turnet data to a concentrator                                                                                                    |  |  |  |  |  |  |  |
|                        |                                                                                                    | Meraki devices send traffic over a secure tunnel to an MX concentrator.                                                                                                    |  |  |  |  |  |  |  |
|                        | C Enternet over OBE: United data to a concentrator<br>Mention cancel lower 3 and have not an Enternet and the Internet Andret Section and the Internet Andret Section and the Internet Andret |                                                                                                    |  |  |  |  |  |  |  |
|                        |                                                                                                    | Meets one-cess serial applic z traiting over a funder to an source, concentrating or change and mensagement entermet drogge, Dients receive DHCP leases from the LAN on the other and of the tunest as in bridged mode,<br>Meets VENA Laws 1 meets the index of the tunest and the source of the source of the source of the tunest as in bridged mode. |  |  |  |  |  |  |  |
|                        | 1000000000000000                                                                                                    |                                                                                                    |  |  |  |  |  |  |  |
|                        | VLAN tagging  Bridge mode, ethernet over<br>GRE and layer 3 roaming only                                                                                                    | [Don't use W.AH tagging ♥]                                                                                                    |  |  |  |  |  |  |  |
|                        | Content filtering   NAT mode only                                                                                                    | Contritine contact v                                                                                                    |  |  |  |  |  |  |  |
|                        | Bonjour forwarding<br>Bridge mode and layer 3<br>roaming only                                                                                                    | Chable Borpor forwarding *                                                                                                    |  |  |  |  |  |  |  |
|                        | Mandatory DHCP 0                                                                                                    | Classie Mandatory DHCN V                                                                                                    |  |  |  |  |  |  |  |
|                        | Wireless options                                                                                                    |                                                                                                    |  |  |  |  |  |  |  |
|                        | Looking for Wheless options? Pen-SSID band and bitrate settings have moved to the Radio Settings page.     Do to Radio Settings                                                                                                    |                                                                                                    |  |  |  |  |  |  |  |
|                        |                                                                                                    | Seve Changes or statical Unuse ten 1-2 minutes for changes to take effects Unuse ten 1-2 minutes for changes to take effects                                                                                                    |  |  |  |  |  |  |  |

Tùy chọn Nat mode hay Bridge mode

- Nat Mode : Client IP được cấp từ AP
- Bridge mode : Client IP được cấp từ Router của mạng

## 3. Cấu hình Splashpage

Wireless → Splash page SSID : Chọn SSID để chạy splashpage

Custom Splashpage Url : http://sp.jwifi.vn/meraki

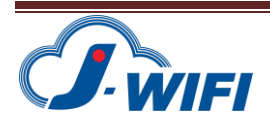

| diulio<br>cisco Meraki | Q Search Dashboard                                                                                                    | 📢 Announcements 🔻 | ⑦ Help ▼ hungld@vntt.com.vn ▼ |
|------------------------|----------------------------------------------------------------------------------------------------|-------------------|-------------------------------|
| NETWORK                | Splash page                                                                                                    |                   |                               |
| VNTTS - Public Wifi    | SSID: meraki ads                                                                                                    |                   |                               |
|                        | Splash pages on this SSID are enabled because a click-through splash page is enabled. You can change<br>this setting on the <u>access control subtab</u> . |                   |                               |
| Network-wide           | Official themes \vartheta                                                                                                    |                   | Color customization           |
| Wireless               | O Modem NEW                                                                                                    |                   | Color Motif: Plain            |
|                        | Custom themes (0)                                                                                                    |                   | Content 1                     |
|                        | ⊖ Copy of Copy of Modern                                                                                                    | # ×               | Preview                       |
|                        | O Copy of Fluid                                                                                                    |                   |                               |
|                        | O Copy of Modern                                                                                                    |                   |                               |
|                        | Create something new                                                                                                    |                   |                               |
|                        | Custom splash URL                                                                                                    |                   |                               |
|                        | Or provide a URL where users will be redirected: http://sp.jwifi.vn/meraki                                                                                 |                   |                               |
|                        | What is this?                                                                                                    |                   |                               |

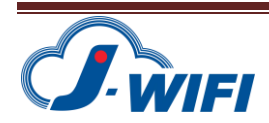